اطلاعیه مهم شماره «۱» در خصوص تمامی شرکتهای مهندسین مشاور، پیمانکار و انفورماتیکی

از آنجا که زمینه دریافت اطلاعات بر خط سوابق افراد (هیات مدیره و امتیاز آور) و مفاصاحساب قراردادهای شرکتهای متقاضی دریافت گواهینامه تشخیص صلاحیت از سامانههای مرتبط در سازمان تامین اجتماعی به منظور انتقال اطلاعات مرتبط به سامانه جامع تشخیص صلاحیت عوامل نظام فنی و اجرایی (ساجات) فراهم گردیده لذا در گام نخست از ابتدای شهریور ماه سال ۱۳۹۸هر گونه انجام عملیات در سامانه ساجات منوط به ارایه اطلاعات بیمهای در خصوص افراد (هیات مدیره و امتیازآور) شرکت میباشد.

<u>به همین منظور، تمامی افراد (هیات مدیره و امتیازآور) معرفی شـده در فرآیند صـدور</u> <u>حواهینامه تشخیص صلاحیت از سوی شرکتهای مهند سین مشاور، پیمانکار و انفورماتیکی</u> میبایست به سامانه تامین اجتماعی به آدرس: https://eservices.tamin.ir مراجعه و با توجه به راهنمای پیوست این اطلاعیه، نسبت به دریافت «کدهای رمز» اقدام نمایند. سپس اطلاعات زیر، توسط شرکت متقاضی تشخیص صلاحیت در بخش مشخص شده در سامانه ساجات ثبت شود.

- ۱ کدهای رمز دریافت شده افراد از سامانه تأمین اجتماعی
  - ۲- ثسماره تلفن همراه افراد

بدیهی است مسئولیت تاخیر در انجام فرآیند تشخیص صلاحیت ناشی از عدم دریافت کدهای رمز و ارایه آن برای افراد (هیات مدیره و امتیاز آور) از سوی شرکت متقا ضی، متوجه آن شرکت خواهد بود و سازمان برنامه و بودجه هیچگونه مسولیتی در قبال تاخیرات ناشی از عدم توجه به مفاد این اطلاعیه را نخواهد داشت.

امور نظام فنی اجرایی، مشاورین و پیمانکاران مرداد ماه ۱۳۹۸

shaghool.ir

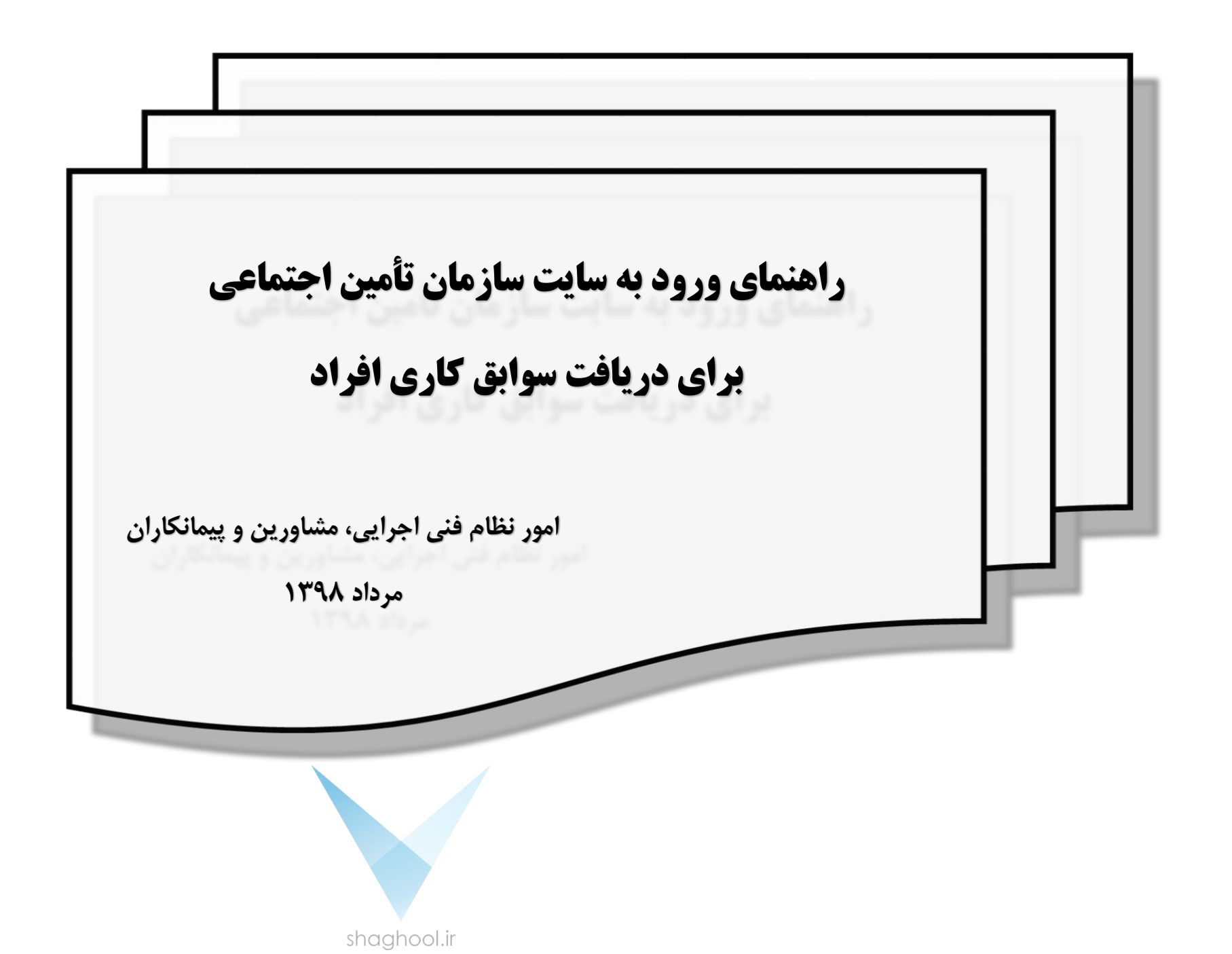

#### گام ۱. به آدرس: https://eservices.tamin.ir مراجعه نمایید.

اگر قبلاً در سامانه ثبتنام کردهاید به گام ۴ مراجعه فرمایید در غیراین صورت از گام دوم آغاز نمایید.

گام ۲. با انتخاب گزینه "ثبت نام" در سایت ثبت نام نمایید.

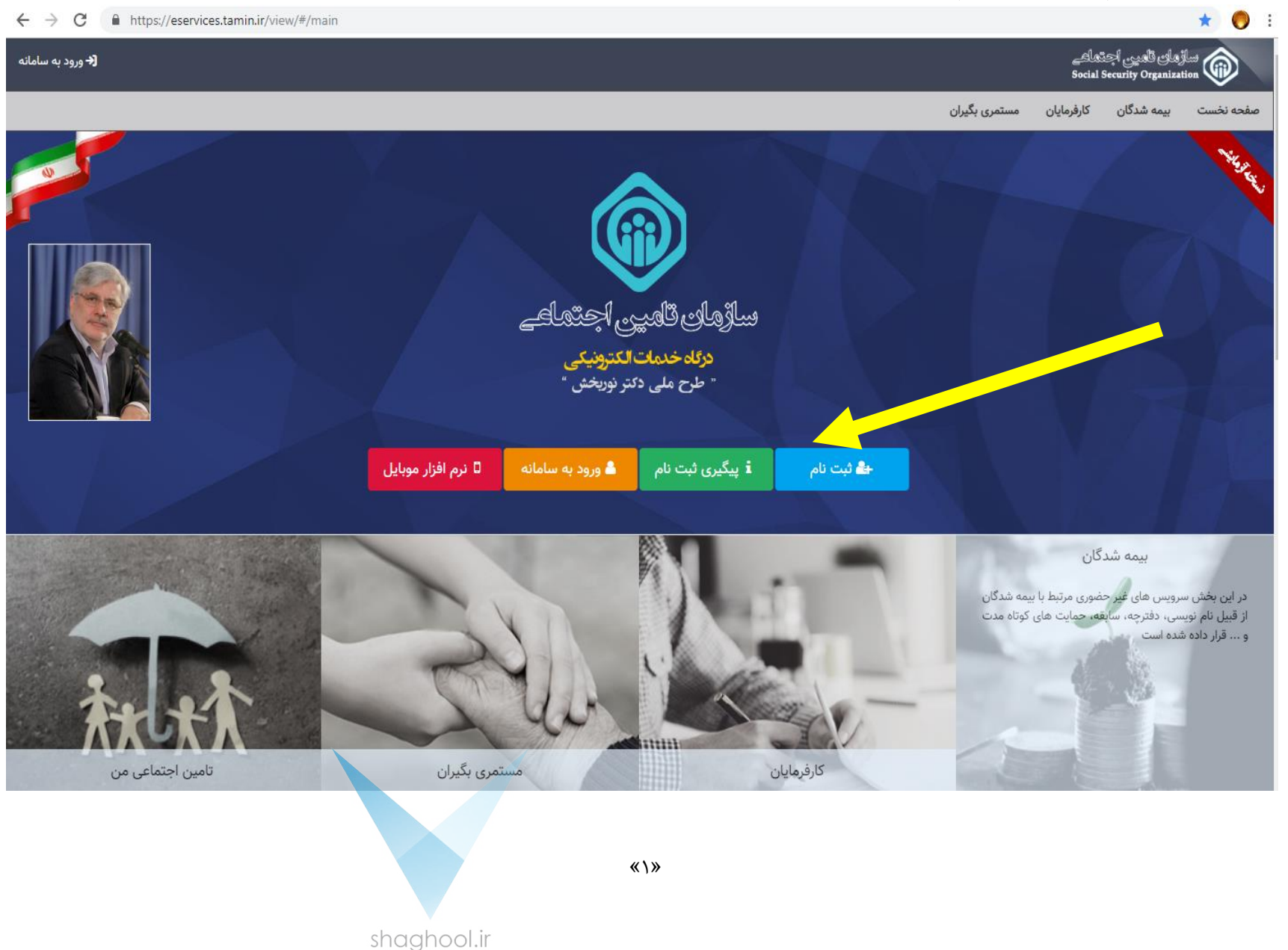

#### گام ۳. موارد ذکر شده در کادر قرمز رنگ را به دقت مطالعه و با ورود کدملی و تلفن همراه فرد متقاضی، نسبت به ساخت گذرواژه اقدام نمایید.

| ← → C                                                                                           | in.ir/view/#/registration                                                                                                    | * 🦁 :                                                                                                    |
|-------------------------------------------------------------------------------------------------|----------------------------------------------------------------------------------------------------|----------------------------------------------------------------------------------------------------|
| 🗲 ورود به سامانه                                                                                |                                                                                                    | ساڑمان ٹامیں اجتماعے<br>Social Security Organization                                                                                                    |
|                                                                                                 |                                                                                                    | صفحه نخست بیمه شدگان کارفرمایان مستمری بگیران<br>صفحه نخست                                                                                                    |
|                                                                                                 |                                                                                                    | مرحله اول ثبت نام: اطلاعات کد ملی و شماره تلفن همراه                                                                                                    |
| کاربری خود مراجعه نمائید.<br>ده شخص شما خواهد بود.<br>اده از خدمات حقوقی این سامانه مانند ارسال | ت.<br>ل کارت ملی و شناسنامه به یکی از شعب سازمان تامین اجتماعی جهت فعال سازی حساب<br>ا مورد استفاده قرار خواهد گرفت، مسئولیت وارد نمودن هرگونه اطلاعات خلاف واقعیت بعه<br>ه، بازرسی، مشاهده سوابق، فیش حقوقی، انواع استعلامات و، خواهید بود. جهت استف<br>د بود. | بیمه شده گرامی توجه داشته باشید<br>✔ اطلاعات وارد شده در این فرم از این پس جهت شناسایی شما در سامانه یکپارچه سازمان تامین اجتماعی مورد استفاده قرار خواهد گرف<br>✔ مالکیت شماره تلفن همراه وارد شده صرفاً می بایست متعلق به شخص شما باشد.<br>✔ در صورتیکه شماره تلفن همراه وارد شده متعلق به شما نباشد نیاز است پس از طی کلیه مراحل ثبت نام شخصاً با در دست داشتن اصل<br>✔ پس از تکمیل مراحل ثبت نام شما مجاز به استفاده از خدمات غیر حضوری پایه ای سازمان تامین اجتماعی ماند درخواست داشتن اصل<br>✔ پس از تکمیل مراحل ثبت نام شما مجاز به استفاده از خدمات غیر حضوری پایه ای سازمان تامین اجتماعی مانند درخواست دفترچه بیما<br>لیست بیمه نیاز به مراجعه به شعبه و تکمیل فرم های تعهد نامه است.<br>✔ در حفظ و نگهداری رمز (گذر واژه) خود دقت نمایید، مسئولیت تبعات ناشی از افشای رمز و هرگونه سوء استفاده از آن بعهده شما خواه |
|                                                                                                 |                                                                                                    | کد ملی *                                                                                                    |
|                                                                                                 |                                                                                                    |                                                                                                    |
|                                                                                                 |                                                                                                    | -<br>شماره تلفن همراه *                                                                                                    |
|                                                                                                 |                                                                                                    |                                                                                                    |
| مرحله بعد 🗲                                                                                     |                                                                                                    |                                                                                                    |
|                                                                                                 | همکاران سازمان :                                                                                                    | اطلاعات تماس                                                                                                    |
|                                                                                                 | پنل مخصوص همکاران سازمان تامین اجتماعی<br>محمد                                                                                                    | نشانی: تهران، خیابان آزادی، پلاک ۳۴۵ کدپستی ۱۴۵۷۹۶۵۵۹۵                                                                                                    |
|                                                                                                 | B2E Services<br>دستگاهمای دولتی و رسمی :                                                                                                    | تلفن : ۱-۲۶                                                                                                    |
|                                                                                                 |                                                                                                    | www.tamin.ir : سابت سابت سابت                                                                                                    |
|                                                                                                 | «                                                                                                    | <۲»                                                                                                    |
|                                                                                                 | shaghool.ir                                                                                                    |                                                                                                    |

گام ۴. بعد از ثبت نام و دریافت تائیدیه مبنی بر تائید گذرواژه از طریق گزینه "ورود به سامانه" وارد شوید.

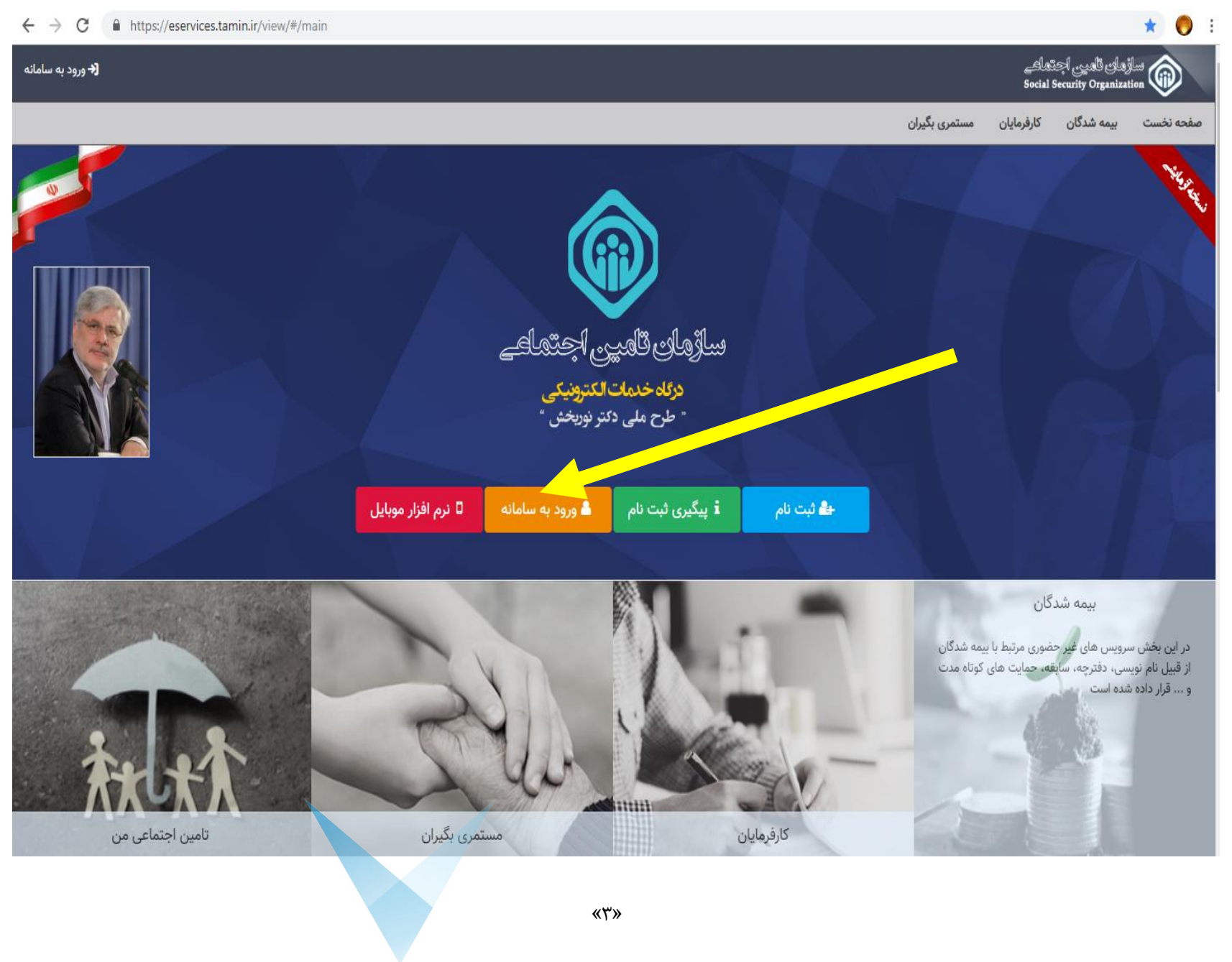

#### گام ۵. با نام کاربری و گذرواژه وارد سامانه شوید.

| ← → C 🔒 https://account.tamin.ir/auth/login |                                                                                                    | 야 ☆ 🌔 : |
|---------------------------------------------|----------------------------------------------------------------------------------------------------|---------|
|                                             | مازمان تامین اجتاعی                                                                                                    |         |
|                                             | ورود به سیستم                                                                                                    |         |
|                                             | ورود با نام کاربری 🔻                                                                                                    |         |
|                                             | نام کاربری(کد ملی)                                                                                                    |         |
|                                             | ******                                                                                                    |         |
|                                             | گذرواژه                                                                                                    |         |
|                                             |                                                                                                    |         |
|                                             | ورود                                                                                                    |         |
|                                             | ثبت نام   راهنمای ثبت نام   ثبت نام پزشکان   بازیابی گذرواژه                                                                |         |
|                                             | 🚯 از مرورگر های مطمئن و بروز مانند گوگل کروم و قابرقاکس استفاده کنید.<br>👔 رمز عبور خود را در قواصل زمانی کهتاه تغییر دهید. |         |
|                                             | سی در ازد رود دور وی وی وی در این میرد.<br>۱۹۹۳ به منظور بالا بردن امنیت، از صفحه کلید مجازی استفاده نمائید.                |         |
|                                             | ای از ایجام و اهام برا، خط از سیسم مارچ سوید.<br>(i) هرگز نام کاربری و رمز خود را در اختیار دیگران قرار ندهید.              |         |
|                                             | صفررسی بازمان تامین اجتاعی در اینتاکرام                                                                                     |         |
| л<br>А                                      | بازمان تامن احقامی درسکری تصوری آبادات                                                                                      |         |
|                                             |                                                                                                    |         |
|                                             | «۴»                                                                                                    |         |

shaghool.ir

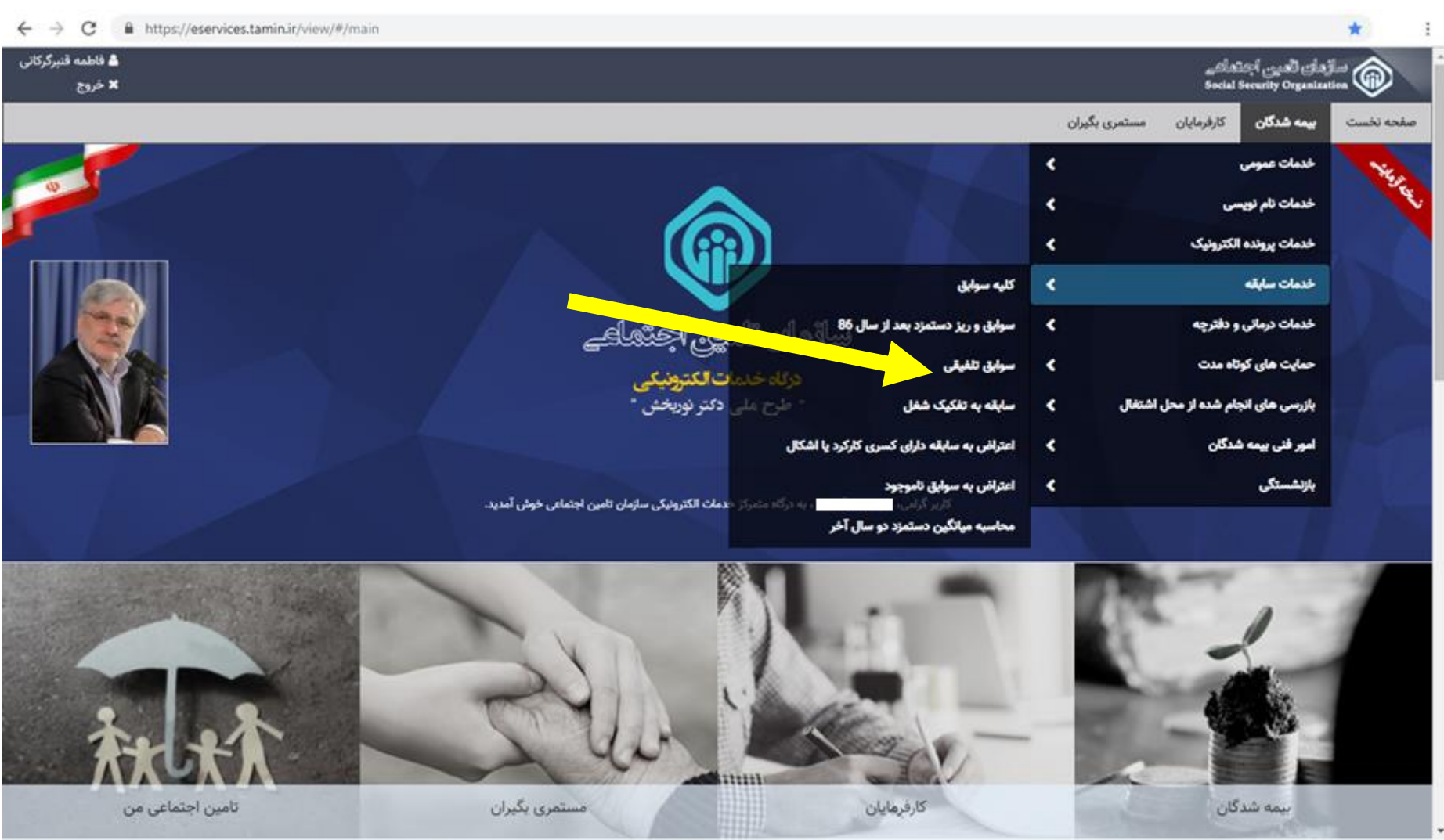

گام ۶. از منوی بالای صفحه گزینه "بیمه شدگان" را باز کنید و در قسمت "خدمات سابقه"، گزینه "سوابق تلفیقی" را انتخاب نمایید.

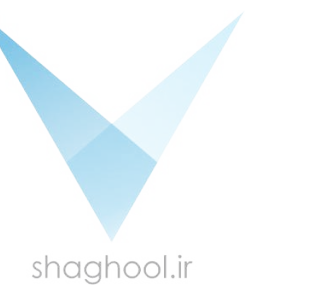

# گام ۲. وقتی بر روی "سوابق تلفیقی" کلیک نمایید، جدول سوابق زیر نمایش داده می شود.

| ← → C 🔒                   | https://eservices.t | tamin.ir/view/# | #/combined | l                  |                                                        |            |               |           |               |                                         |                        | Q                                            | . ☆                                                |
|---------------------------|---------------------|-----------------|------------|--------------------|--------------------------------------------------------|------------|---------------|-----------|---------------|-----------------------------------------|------------------------|----------------------------------------------|----------------------------------------------------|
| ا فاطمه قنبرگرک<br>× خروج |                     |                 |            |                    |                                                        |            |               |           |               |                                         |                        | ئے<br>84                                     | امازهان العربي ارمتما<br>الم Security Organization |
|                           |                     |                 |            |                    |                                                        |            |               |           |               |                                         |                        | کارفرمایان مستمری بگیران                     | صفحه نخست بيمه شدگان ك                             |
|                           |                     |                 |            |                    |                                                        |            |               |           |               |                                         |                        |                                              | مشاهده سوابق تلغيقى                                |
|                           |                     |                 |            |                    |                                                        |            |               |           |               |                                         |                        |                                              | طلامات هویتی                                       |
|                           |                     |                 |            | نام خانوادگی:      |                                                        |            |               |           | 14            | 0<br>•                                  |                        |                                              | شماره بیمد:                                        |
|                           |                     |                 |            | I                  |                                                        |            |               |           |               |                                         |                        |                                              |                                                    |
|                           |                     |                 |            | میں صدور.          |                                                        |            |               |           | مارة متناسطة. |                                         |                        |                                              | د منی.                                             |
|                           |                     |                 |            | تارىخ تولد:        |                                                        |            |               |           | مارە مسلسل:   | ۵                                       |                        |                                              | نام پدر:                                           |
|                           |                     |                 |            |                    |                                                        |            |               |           |               |                                         |                        |                                              |                                                    |
|                           |                     |                 |            |                    |                                                        |            |               |           |               |                                         |                        |                                              | بست سوارق تلفيقى                                   |
| ter.                      | اسفند               | 044             | دى         | آذر                | 641                                                    |            | شهريور        | مرداد     | تير           | خرداد                                   | ارديبهشت               | فروردين                                      | رديف سال                                           |
| 1117<br>1750              | n<br>n              | 5               | 5          | 5                  | 5                                                      | 5-<br>5-   | PI<br>PI      | P1<br>P1  | 91<br>91      | •<br>Fi                                 | -<br>FI                | •<br>F1                                      | 1841 1<br>1841 8                                   |
| ***                       | r.                  |                 | <b>5</b>   |                    | <b>*</b>                                               | <b>F</b> . | ri.           | P1        | *1            | PI                                      | FI.                    | ri.                                          | 177.F                                              |
| 750                       |                     | <b>7.</b>       | 54<br>54   |                    | r.                                                     | 5.<br>5.   | ۲۱<br>۲۱      | P1        | ۳1<br>۳1      | P1                                      | ۲۱<br>۲۱               | 91<br>91                                     | 1947 F                                             |
| 450                       |                     |                 | 5          |                    | 5                                                      | 5          |               | F1        | P1            |                                         | F1                     |                                              | 18/18 8                                            |
| ***                       | ۳.                  | <b>F</b> .      | <b>5</b>   | <b>N</b>           |                                                        | <b>5</b>   | <b>P1</b>     | PI        | *1            | PI .                                    | <b>F1</b>              | P1                                           | 19AV V                                             |
| 754                       | **                  | <b>7</b> .      | n.         | *                  | **<br>*                                                | n          | F1            | ۳۱<br>۲۱  | <b>F1</b>     | 91<br>91                                | F1                     | F1                                           | 1PAA A                                             |
| ***                       |                     |                 |            |                    |                                                        |            |               | F1        |               | 21 E                                    | F1                     | P1                                           | 197. 1.                                            |
| ****                      | ۳.                  | <b>F</b> .      | <b>7</b> . | <b>1</b>           | <b>7</b> 5                                             | <b>75</b>  | *1            | <b>F1</b> | ri -          | P1                                      | F1                     | <b>F1</b>                                    | 1 <del>89</del> 1 11                               |
| 1750                      | **                  | *•              | 74<br>74   | 74<br>25           |                                                        | 74<br>74   | ۳۱<br>۲۱      | F1        | F1            | P1                                      | F1                     | P1                                           | 1949 19                                            |
| ****                      |                     |                 |            |                    |                                                        |            |               | F1        |               | 21<br>21                                | P1                     |                                              | 1848 18                                            |
| ****                      | F.                  | <b>7</b> .      | <b>7</b> 4 |                    | <b>1</b>                                               | <b>7</b> . | ri -          | <b>F1</b> | *1            | <b>P1</b>                               | F1                     | <b>F1</b>                                    | 1890 10                                            |
| 770                       |                     |                 | 5          | n                  | n                                                      | 5<br>5     | F1            | ۳۱<br>۲۱  | *1<br>*1      | P1                                      | F1                     | P1                                           | 1995 IS                                            |
| 57                        | •                   |                 |            |                    |                                                        |            | •             |           |               | ¥1                                      | <b>F1</b>              | 11                                           | 1879A 1A                                           |
|                           |                     |                 |            |                    |                                                        |            |               |           |               | سابقه به تفکیک: ۱۴ سال و ۱۳ ماه و ۳ روز |                        |                                              | تعداد کل روز سابقه: ۶٫۳۰۳ روز                      |
|                           |                     |                 |            |                    |                                                        |            |               |           |               |                                         |                        | سال به مندوق شخصی                            | 🛎 دانلود فایل سابقه 🔰 گ از                         |
|                           |                     |                 |            |                    |                                                        |            |               |           |               |                                         |                        |                                              | 🔶 بازگشت به صفحه نخست                              |
|                           |                     |                 |            |                    |                                                        |            |               |           |               |                                         |                        |                                              |                                                    |
|                           |                     |                 |            | والار.             | حاران سازمان .<br>۱. مخصص شکاران سامان آسن احت         | 22<br>10   |               |           |               |                                         | ۲۳۵ کېږينۍ ، ۱۳۵۷،۱۳۵۷ | اطلاعات نماس<br>نشانید توانی خیان آرادی بلاک |                                                    |
|                           |                     |                 |            |                    | B2E Dervice                                            |            |               |           |               |                                         |                        | تىقى: اسەجەر                                 |                                                    |
|                           |                     |                 |            | ويركون ويربع ومردر | یکاههای دولتی و رسمی :<br>ارمخصص در گنان در دار در سری | <b>د</b> س |               |           |               |                                         | -                      | وب سایت سازمان : ww.tamin.ir                 |                                                    |
|                           |                     |                 |            | ستدعت رسمي         | Doing Busines                                          |            |               |           |               |                                         | info@s                 | نشانی پست انکترونیکی : amin.ir               |                                                    |
|                           |                     |                 |            |                    | ین اجتماعی را دنبال کنید :                             | Ja         |               |           |               |                                         |                        |                                              |                                                    |
|                           |                     |                 |            |                    | 8 <b>0</b> 0                                           | ¥ //       |               |           |               |                                         |                        |                                              |                                                    |
|                           |                     |                 |            |                    |                                                        |            |               |           |               |                                         |                        |                                              |                                                    |
|                           |                     |                 |            |                    |                                                        |            |               |           |               |                                         |                        |                                              |                                                    |
|                           |                     |                 |            |                    |                                                        |            |               |           |               |                                         |                        |                                              |                                                    |
|                           |                     |                 |            |                    |                                                        |            |               |           |               |                                         |                        |                                              |                                                    |
|                           |                     |                 |            |                    |                                                        |            | «۶»           |           |               |                                         |                        |                                              |                                                    |
|                           |                     |                 |            |                    |                                                        |            | ~~/ <i>//</i> |           |               |                                         |                        |                                              |                                                    |
|                           |                     |                 |            |                    |                                                        |            |               |           |               |                                         |                        |                                              |                                                    |
|                           |                     |                 |            | cha                |                                                        |            |               |           |               |                                         |                        |                                              |                                                    |
|                           |                     |                 |            | Sho                | ugnool.lf                                              |            |               |           |               |                                         |                        |                                              |                                                    |

گام ۸. دو آیکون در زیر جدول سابقه برای شما ظاهر می شود. به منظور ساخت "کدرمز" بر روی "ارسال به صندوق شخصی" کلیک نمایید.

#### २ 🛧 🌔 : $\leftarrow \rightarrow$ С https://eservices.tamin.ir/view/#/combined . ነሥለዮ ٣١ | 11770 0 1878 8 ۱۳۸۷ ۷ ۱۳۸۸ ۸ ۱۳۸۹ ۹ 1290 10 1891 11 1898 18 1898 18 1898 18 1890 10 1895 15 • • • • • • تعداد کل روز سابقه: ۳۰۳ سابقه به تفکیک: ۱۶ سال و ۱۲ ماه و ۳ روز 🌲 ارسال به صندوق شخصی 📥 دانلود فايل سابقه 🔶 بازگشت به صفحه نخست اطلاعات تماس همکاران سازمان : پنل مخصوص همکاران سازمان تامین اجتماعی نشانی: تهران، خیابان آزادی، پلاک ۳۴۵ کدپستی ۱۴۵۷۹۶۵۵۹۵ B2E Services دستگاههای دولتی و رسمی : پنل مخصوص دستگاههای دولتی و مرجع استعلامات رسمی Doing Business نشانی پست الکترونیکی : info@tamin.ir

تامین اجتماعی را دنبال کنید :

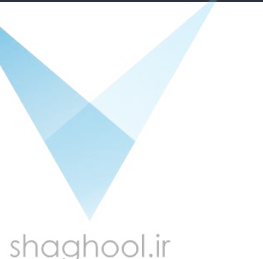

| ሥ۶ሥ | ۲۹                                                                       | ٣٠ | ٣٠ | ٣٠ | ٣٠   | ٣٠ | ۳۱ | ۳۱                | ۳۱          | ٣            | ٣٠   | ٣٥               | ۱۳۸۹             | ٩        |
|-----|--------------------------------------------------------------------------|----|----|----|------|----|----|-------------------|-------------|--------------|------|------------------|------------------|----------|
| ۳۶۵ | ۲۹                                                                       | ٣٠ | ٣٠ | ٣٠ | ٣٠   | ٣٠ | ۳۱ | ٣١                | ۳۱          | ٣            | ۳۱   | ۳۱               | ۱۳۹۰             | 10       |
| ሥ۶۶ | ٣٠                                                                       | ٣٠ | ٣٠ | ٣٠ | ω.   | Ψ. | ωı | ωı                | ωı          | ٣            | ۳۱   | ۳۱               | ۱۳۹۱             | н        |
| ۳۶۵ | ۲۹                                                                       | ٣٠ | ٣٠ | ٣٠ | ×    |    |    |                   | تم          | ہ پیام مسیسا | ۳۱   | ۳۱               | ۱۳۹۲             | ١٢       |
| ۳۶۱ | ۲۹                                                                       | ٣٠ | ٣٠ | ۲۶ |      |    |    | ÷                 |             | ۳<br>۱       | ۳۱   | ۳۱               | ነሥዓሥ             | ١٣       |
| ۳۶۵ | ۲۹                                                                       | ٣٠ | ٣٠ | ٣٥ |      |    | د  | با موقعیت انجام س | ابقة تلقيقي | י ונשט ש     | ۳۱   | ۳۱               | ۱۳۹۴             | 116      |
| ሥ۶۶ | ٣٠                                                                       | ٣٠ | ٣٠ | ٣٠ | تاسد |    |    |                   |             | ٣            | ۳۱   | ٣١               | ۱۳۹۵             | ۱۵       |
| ۳۶۵ | ۲۹                                                                       | ٣٠ | ٣٠ | ٣۰ |      |    |    |                   | _           | יי           | ۳۱   | ۳۱               | ۱۳۹۶             | 15       |
| ۳۶۵ | ۲۹                                                                       | ٣٠ | ٣٠ | ٣۰ | ٣٠   | ٣٠ | ۳۱ | ٣١                | ۳۱          | ٣            | ۳۱   | ۳۱               | ۱۳۹۷             | ١٧       |
| ٩٣  | ٥                                                                        | 0  | 0  | 0  | o    | 0  | ٥  | 0                 | 0           | ٣            | ۳۱   | ۳۱               | ۱۳۹۸             | ۱۸       |
|     | تعداد کل روز سابقه: ۴٫۲۰۳ روز سابقه به تفکیک: ۱۶ سال و ۱۲ ماه و ۳ روز    |    |    |    |      |    |    |                   |             |              |      |                  |                  |          |
|     |                                                                          |    |    |    |      |    |    |                   |             |              | شخصی | ᆂ ارسال به صندوق | انلود فایل سابقه | <u>ځ</u> |
|     | ر<br>الا بازگشت به صفحه نخست جمان من من من من من من من من من من من من من |    |    |    |      |    |    |                   |             |              |      |                  |                  |          |

# گام ۹. در این صورت پیام زیر برای شما نمایش داده می شود و پیامک تائیدیه نیز به تلفن همراه فردمتقاضی ارسال می گردد. از طریق گام ۱۰ به "صندوق شخصی" مراجعه نمایید.

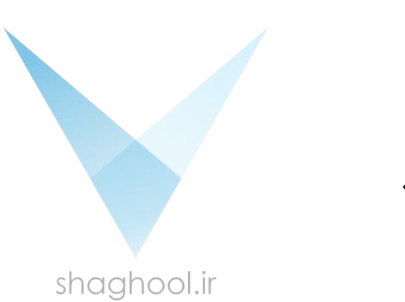

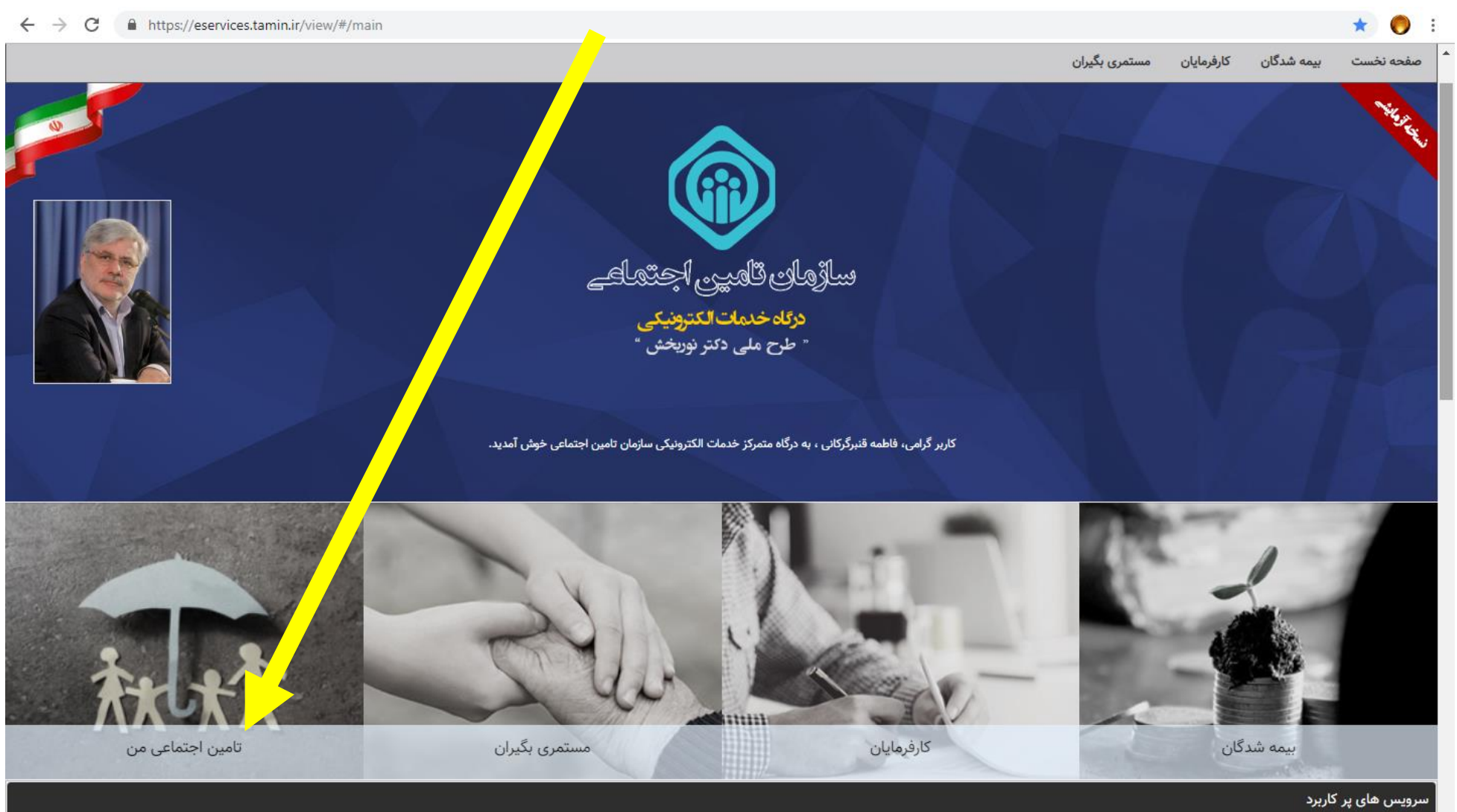

گام ۱۰. برای ورود به "صندوق شخصی" ابتدا از منوی بالای صفحه به "صفحه نخست" مراجعه و بر روی گزینه "تأمین اجتماعی من" کلیک نمایید.

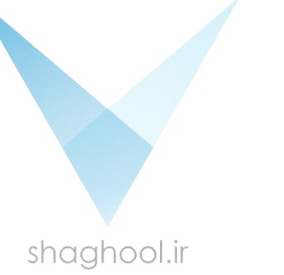

# گام ۱۱. بعد از ورود به صفحه مرتبط با "تأمین اجتماعی من" بر روی گزینه "صندوق شخصی من" کلیک نمایید.

| → C A https://eservices.tami                                                                                                    | n.ir/view/#/me                                                                                                    |                                                                                                    |                                                                                                    | ☆ 🌔 :                                                                                                    |
|----------------------------------------------------------------------------------------------------|----------------------------------------------------------------------------------------------------|----------------------------------------------------------------------------------------------------|----------------------------------------------------------------------------------------------------|----------------------------------------------------------------------------------------------------|
|                                                                                                    |                                                                                                    |                                                                                                    |                                                                                                    | تامین اجتماعی من                                                                                                    |
|                                                                                                    |                                                                                                    |                                                                                                    | لات خود با سازمان تامین اجتماعی مطلع شوید :<br>ضعیت آنها را پیگیری نمایید.                                                                                                    | در این قسمت شما می توانید از تمامی تعام<br>از درخواست های ثبت شده خود را رویت و و<br>مشاهده نمایید.                                                                                                |
|                                                                                                    |                                                                                                    |                                                                                                    | من درخواست های پشتیبانی من                                                                                                    | درخواست های من                                                                                                    |
|                                                                                                    |                                                                                                    |                                                                                                    |                                                                                                    | صندوق شخصی من                                                                                                    |
|                                                                                                    | ستنداتی را جهت نگهداری یا استعلام سایر دستگاهها به آن ارسال نمایید.<br>فضای ذخیره سازی شما کسر نمی شود.<br>تراک گذاری نمایید. | سال به صندوق شخصی" در سایر سرویس ها م<br>، نمایش و پیگیری خواهد بود.<br>ود و همچنین بعدا قابل حذف خواهند بود.<br>ف نخواهند بود. بدیهی است که این مستندات از<br>از اطلاعات موجود در صندوق شخصی خود را اش | با در نظر گرفته شده است که می توانید از طریق دکمه <sup>«</sup> ار»<br>رف سازمان برای شما ارسال شده است در این صفحه قابل<br>سی ارسال می کنید از فضای ذخیره سازی شما کسر می شو<br>سازمان به صندوق شخصی شما ارسال می شوند قابل حذف<br>مجوز استعلام « در منوی عملیات و دریافت رمز، یک ردیف | - در این صفحه فضایی شخصی برای شد<br>- همچنین مستندات و مکاتباتی که از ط<br>- مواردی را که خود شما به صندوق شخم<br>- مواردی که بصورت اتوماتیک و از طرف ،<br>- شما می توانید با انتخاب گزینه "صدور ، |
|                                                                                                    |                                                                                                    |                                                                                                    |                                                                                                    | ۰.۰ مگابایت از ۱۰ مگابایت (۰%)                                                                                                    |
|                                                                                                    |                                                                                                    |                                                                                                    |                                                                                                    |                                                                                                    |
|                                                                                                    |                                                                                                    |                                                                                                    | 18 10 1                                                                                                    | جستجو                                                                                                    |
|                                                                                                    | پیمان دد شعبه                                                                                                    | رديف                                                                                                    | دد کارکاه<br>مندوق شخصی من                                                                                                    | شماره                                                                                                    |
|                                                                                                    |                                                                                                    |                                                                                                    | تاريخ صدور تا                                                                                                    | تاريخ صدور از                                                                                                    |
|                                                                                                    |                                                                                                    |                                                                                                    | <b>m</b>                                                                                                    |                                                                                                    |
|                                                                                                    |                                                                                                    |                                                                                                    |                                                                                                    | جستجو نمایش همه                                                                                                    |
|                                                                                                    |                                                                                                    |                                                                                                    |                                                                                                    | ليست                                                                                                    |
| ועינשעה דו אריים ארויני<br>איינשעה דו אייניים ארייניים ארייניים אייניים אייניים אייניים אייניים אייניים אייניים אייניים אייניים אייניים איי | ັນເຮັດກໍາສະດາຕິເລັດ ເປັນ ເປັນ ເປັນ ເປັນ ເປັນ ເປັນ ເປັນ ເປັນ                                                                   | مورابات ایمیات                                                                                                    | ۰ او می معنوم می منابع<br>مانانیک می می می می می می می می می می می می می                                                                                                    | شماره بیگیری تاریخ ارسال                                                                                                    |
|                                                                                                    |                                                                                                    | «\•»                                                                                                    |                                                                                                    |                                                                                                    |
|                                                                                                    | shaghool.ir                                                                                                    |                                                                                                    |                                                                                                    |                                                                                                    |

# كام ١٢. با مراجعه به قسمت "ليست" در پايين صفحه و انتخاب كزينه "عمليات"، كزينه "صدور مجوز استعلام" را انتخاب نماييد

| ~ | $\rightarrow$ C       | 9 (                 | i http | ps:// <mark>es</mark> | ervices.tamin.ir/vi | ew/#/me    |              |              |          |        |                    |       |              | ☆ 🌔           | :  |
|---|-----------------------|---------------------|--------|-----------------------|---------------------|------------|--------------|--------------|----------|--------|--------------------|-------|--------------|---------------|----|
|   |                       |                     |        |                       |                     |            |              |              |          |        |                    |       |              |               |    |
|   |                       |                     |        |                       |                     |            |              |              |          | נו     | تاريخ صدور         |       |              | تاريخ صدور از |    |
|   |                       |                     |        |                       |                     |            |              |              |          |        |                    |       |              |               |    |
|   |                       |                     |        |                       |                     |            |              |              |          |        |                    |       | نمایش همه    | جستجو         |    |
|   |                       |                     |        |                       |                     |            |              |              |          |        |                    |       |              | ليست          |    |
|   | مليات                 | æ                   | رمز    | کد                    | قابل استعلام تا     | مشاهده شده | تاريخ مشاهده | ايميل        | موبايل   | کد ملی | موضوع              | سيستم | تاريخ ارسال  | شمارہ پیگیری  |    |
|   | ات 🗸                  | عمليا               |        |                       | ندارد               |            |              | ⊷۳@gmail.com | ٥٩       | •      | اعلام سوابق تلفيقي | سابقه | ۱۳۹۸/۰۵/۰۷   | ۴۰۰۴۹۰۸۷      |    |
|   | ناتبه<br>۱ ایران پوشه | رویت مک<br>اتصال به |        |                       |                     |            |              | صفحه ۱ از ۱  | <b>H</b> |        | · · ·              |       |              |               |    |
|   | ءوز استعلام           | صدور مج             |        |                       |                     |            |              |              |          |        |                    |       |              |               | Ē. |
|   |                       | حذف                 |        |                       |                     |            | سازمان :     | همکاران ر    |          |        |                    |       | اطلاعات تماس |               |    |

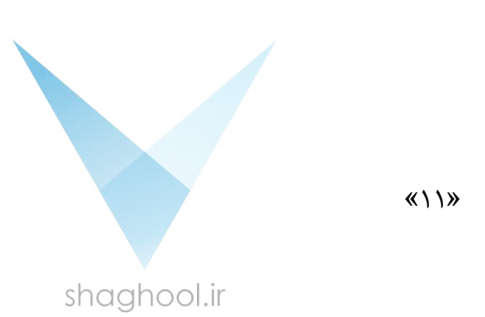

گام ۱۳. در قسمت "صدور مجوز استعلام به مدت" در پنجره باز شده، زمان "یکسال" را انتخاب نمایید و سپس گزینه "صدور مجوز استعلام" کلیک کنید.

| ← → C                                   | Q 🕁 🌔                                                                                                    |
|-----------------------------------------|----------------------------------------------------------------------------------------------------|
|                                         | ساڑھای قامین اجتماعے<br>Social Security Organization                                                                                                    |
|                                         | ىفچە نخست بىمە شد <mark>گان كارفرمانان مستمرى بگىران</mark>                                                                                                    |
| × •                                     | ین اجتماعی من                                                                                                    |
| صدور مجوز استعلام به مدت: *<br>یک سال ۲ | در این قسمت شما می توانی<br>- درخواست های ثبت شده<br>۱- صندوق شخصی خود را مباین فرم جهت صدور مجوز استعلام (به اشتراک گذاری) اسناد یا اطلاعات موجود در صندوق شخصی شما تعییه شده است.<br>اطلاعاتی که توسط این فرم به اشتراک گذاشته می شوند از طریق لینک پنل مخصوص دستگاههای دولتی و مرجع استعلامات رسمی* که در<br> |
| صدور مجوز استعلام                       | وسمت حاسیه انتهای سایت (۲۵۳۵) فرار دارد، بوسط مراجع بیرونی قابل استعدم خواهد بود.<br>درخواست های من<br>)شما در این فرم می توانید نسبت به صدور مجوز استعلام در خصوص یکی از موارد صندوق شخصی خود به مدت مشخص (شروع از تاریخ<br>روز جاری اقدام نمایید.<br>صندهق شخصی من                                             |
|                                         | ستاری محسوب می بردیم محصوبی در است محصوبی محصف مجرد مستقدم بمورد اروسیف موجووسه محد.<br>الازم به ذکر است در صورتی که مایل به لغو مجوز استعلام بصورت دستی هستید میتوانید از طریق دکمه "لغو مجوز استعلام" اقدام نمایید.<br>محد این مضمو فضایت                                                                      |
|                                         | در بی طفحه تعدیی .<br>- همچنین مستندات و م                                                                                                    |
|                                         | - مواردی را که خود شما<br>- مواردی که بصورت اتوه سر بر بر بر بر بی بر بی بی بی بی بی بی بی بی بی بی بی بی بی                                                                                                    |
|                                         |                                                                                                    |
|                                         | •.• مگابایت از ۱۰ مگابایت (%)                                                                                                    |
|                                         | جستجو                                                                                                    |
| کد شعبه                                 | شماره کدکارگاه ردیف پیمان                                                                                                    |
|                                         | تاريخ صدور از ت                                                                                                    |
|                                         |                                                                                                    |
|                                         | جستجو نمایش همه                                                                                                    |
|                                         | ليست                                                                                                    |

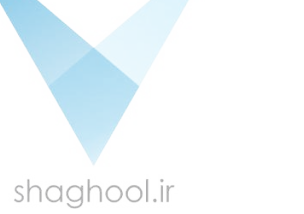

# گام ۱۴. با مشاهده پیام زیر "کد رمز" برای سوابق تلفیقی شما ایجاد شده است.

| ightarrow C https://e | eservices.tamin.ir/vi | ew/#/me    |                  |                                                                                                    |                                                                  |                                                        |                                                                                   |                                              |                                                                  | \$                                                           |
|-----------------------|-----------------------|------------|------------------|----------------------------------------------------------------------------------------------------|------------------------------------------------------------------|--------------------------------------------------------|-----------------------------------------------------------------------------------|----------------------------------------------|------------------------------------------------------------------|--------------------------------------------------------------|
|                       |                       |            | شما کسر نمی شود. | حذف خواهند بود.<br>ست که این مستندات از فضای ذخیره سازی .<br>مندوق شخصی خود را اشتراک گذاری نمایید. | و همچنین بعدا قابل<br>نخواهند بود. بدیهی ا<br>اطلاعات موجود در م | شما کسر می شود<br>) شوند قابل حذف<br>) رمز، یک ردیف از | ) کنید از فضای ذخیره سازی<br>ندوق شخصی شما ارسال مر<br>م" در منوی عملیات و دریافت | صی ارسال می<br>سازمان به ص<br>ر مجوز استعلاہ | د شما به صندوق شخ<br>ت اتوماتیک و از طرف<br>۱ انتخاب گزینه "صدور | - مواردی را که خو<br>- مواردی که بصور،<br>- شما می توانید با |
|                       |                       |            | ×                |                                                                                                    | ستم                                                              | پيام سيى                                               |                                                                                   |                                              | گابایت (%)                                                       | • مگابایت از ۱۰ مگ                                           |
|                       |                       |            |                  | نقیت انجام شد.<br>۴۰۰۵۴۵۵۷۵۲                                                                        | ِ مجوز استعلام با موا<br>نز جهت استعلام: ۲۹                      | صدور<br>کد رم                                          |                                                                                   | -                                            |                                                                  | ستجو                                                         |
|                       |                       | کد شعبه    | تاييد            |                                                                                                    | _                                                                | _                                                      | کدکارگاه                                                                          |                                              |                                                                  | شماره                                                        |
|                       |                       |            |                  |                                                                                                    |                                                                  | ر تا                                                   | تاريخ صدور                                                                        |                                              |                                                                  | تاریخ صدور از                                                |
|                       |                       |            |                  | Ê                                                                                                   |                                                                  |                                                        |                                                                                   |                                              |                                                                  |                                                              |
|                       |                       |            |                  |                                                                                                    |                                                                  |                                                        |                                                                                   |                                              | نمایش همه                                                        | جستجو                                                        |
| کد رمز عملیات         | قابل استعلام تا       | مشاهده شده | تاريخ مشاهده     | ايميل                                                                                               | موبايل                                                           | کد ملی                                                 | موضوع                                                                             | سيستم                                        | تاريخ ارسال                                                      | یست<br>شماره پیگیری                                          |
| عمليات 🗸              | ندارد                 |            |                  | dg۲₀₀۳@gmail.com                                                                                    | 1440                                                             | FoVVV                                                  | اعلام سوابق تلفيقي                                                                | سابقه                                        | ۱۳۹۸/۰۵/۰۷                                                       | ۴۰۰۴۹۰۷/                                                     |
|                       |                       |            |                  | مفحه ۱۱ز۱ 🕨 🖌 🕄                                                                                     | M                                                                |                                                        |                                                                                   |                                              |                                                                  |                                                              |
|                       |                       |            |                  |                                                                                                    |                                                                  |                                                        |                                                                                   |                                              |                                                                  |                                                              |

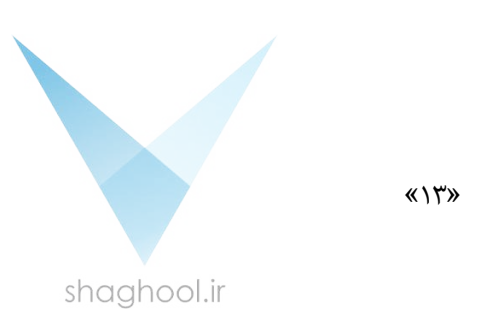

# گام ۱۵. "کد رمز" ایجاد شده در قسمت "لیست"، ذیل ستون "کدرمز" قابل مشاهده می باشد.

| → C https://eservices.tamin.ir/view/#/me                                                   | Q 🕁 🌔                                                                                                    |
|--------------------------------------------------------------------------------------------|----------------------------------------------------------------------------------------------------|
|                                                                                            | رخواست های من من درخواست های پشتیبانی من                                                                                                    |
|                                                                                            | صندوق شخصی من                                                                                                    |
| هها به آن ارسال نمایید.                                                                    | - در این صفحه فضایی شخصی برای شما در نظر گرفته شده است که می توانید از طریق دکمه "ارسال به صندوق شخصی" در سابر سرویس ها مستنداتی را جهت نگهداری یا استعلام سایر دستگا<br>- همچنین مستندات و مکاتباتی که از طرف سازمان برلی شما ارسال شده است در این صفحه قابل نمایش و پیگیری خواهد بود.<br>- مواردی را که خود شما به صندوق شخصی ارسال می کنید از فضای ذخیره سازی شما کسر می شود و همچنین بعدا قابل حذف خواهند بود.<br>- مواردی که بصورت اتوماتیک و از طرف سازمان برلی سندی شما کسر ای شوند قابل حذف نخواهند بود.<br>- مواردی که بصورت اتوماتیک و از طرف سازمان به صندوق شخصی شما ارسال می شوند قابل حذف نخواهند بود.<br>- شمار می می توانید با انتخاب گزینه «صدوق شخصی شما ارسال می شوند قابل حذف نخواهند بود. بدیهی است که این مستندات از فضای ذخیره سازی شما کسر نمی شود. |
|                                                                                            | .• مگاپایت از ۱۰ مگاپایت (%)                                                                                                    |
|                                                                                            | جستجو                                                                                                    |
| کد شعبه                                                                                    | شمارہ کدکارگاہ ردیف پیمان                                                                                                    |
|                                                                                            | تاريخ صدور از ت                                                                                                    |
|                                                                                            |                                                                                                    |
|                                                                                            | جستجو نمایش همه                                                                                                    |
|                                                                                            |                                                                                                    |
| خ مشاهده مشاهده شده قابل استعلام تا کد رمز صندرق مندوق خص<br>۷۰/۵۰/۵۷ ۲۶۰۶۳۹۲۷۷۶۱ عملیات ۷ | شماره پیگیری تاریخ ارسال سیستم موضوع کدملی موبایل ایمیل ایمیل تاری<br>۱۳۹۸-۵۸۴۵۰ ۷۹۵/۱۳۹۸ سابقه اعلام سوایق تلفیقی ـــــــه ۹۹۰ ۹۳۵٬۳۰۹                                                                                                    |
|                                                                                            | ۲ مفحه ۱۱ از ا                                                                                                    |
| shqaba                                                                                     | «۱۴»                                                                                                    |

### گام ۱۶. برای دریافت "کدرمز" به منظور دسترسی به "سوابق و ریز دستمزد بعد از سال ۸۶" به گام ۶ مراجعه و با انتخاب گزینه "سوابق و ریز دستمزد بعد از سال ۸۶" مجدداً تمامی مراحل

طی شود.

| <br>                  | .ات از فضای ذخیره سازی شما کسر نمی شوه<br>. را اشتراک گذاری نمایید. | چنین بعدا قابل حدی خواهند بود<br>ند بود. بدیهی است که این مستند<br>ت موجود در صندوق شخصی خود | می تنید از قصای دخیره سازی شما دسر می شود و هم<br>صندوق شخصی شما ارسال می شوند قابل حذف نخواه<br>نلام" در منوی عملیات و دریافت رمز، یک ردیف از اطلاء | د شما به صندوی شخصی ارسل<br>ت اتوماتیک و از طرف سازمان به<br>ا انتخاب گزینه *صدور مجوز استع<br>ناپایت (%) | مواردی را ده حو<br>مواردی که بصور<br>شما می توانید ب<br>مکّابایت از ۱۰ ماً                                                                                                    |
|-----------------------|---------------------------------------------------------------------|----------------------------------------------------------------------------------------------|----------------------------------------------------------------------------------------------------|----------------------------------------------------------------------------------------------------|----------------------------------------------------------------------------------------------------|
|                       | . را اشتراک گذاری نمایید.                                           | ت موجود در صندوق شخصی خود                                                                    | نلام* در منوی عملیات و دریافت رمز، یک ردیف از اطلاء                                                                                                  | ا انتخاب گزینه *صدور مجوز استع<br>نابایت (%)                                                              | شما می توانید بر<br>مگابایت از ۱۰ ما                                                                                                    |
|                       |                                                                     |                                                                                              |                                                                                                    | ئابايت (%)                                                                                                | مگابایت از ۱۰ ماً                                                                                                    |
|                       |                                                                     |                                                                                              |                                                                                                    | ئابايت (%)                                                                                                | مگابایت از ۱۰ ماً                                                                                                    |
|                       |                                                                     |                                                                                              |                                                                                                    |                                                                                                    |                                                                                                    |
|                       |                                                                     |                                                                                              |                                                                                                    |                                                                                                    |                                                                                                    |
|                       |                                                                     |                                                                                              |                                                                                                    |                                                                                                    |                                                                                                    |
|                       |                                                                     |                                                                                              |                                                                                                    |                                                                                                    | تجو                                                                                                    |
| (                     | يدية بينمات                                                         |                                                                                              | <u>مالاً، الا ال</u>                                                                                                    |                                                                                                    | o.l.                                                                                                    |
|                       | التيو ديني ا                                                        |                                                                                              |                                                                                                    |                                                                                                    | 0,0                                                                                                    |
|                       |                                                                     |                                                                                              |                                                                                                    |                                                                                                    |                                                                                                    |
|                       |                                                                     |                                                                                              | تاریخ صدور تا                                                                                                    |                                                                                                    | خ صدور از                                                                                                    |
|                       | AA                                                                  |                                                                                              |                                                                                                    |                                                                                                    | · · · · ·                                                                                                    |
|                       |                                                                     |                                                                                              |                                                                                                    |                                                                                                    |                                                                                                    |
|                       |                                                                     |                                                                                              |                                                                                                    |                                                                                                    |                                                                                                    |
|                       |                                                                     |                                                                                              |                                                                                                    | نمایش همه                                                                                                 | جستجو                                                                                                    |
|                       |                                                                     |                                                                                              |                                                                                                    |                                                                                                    |                                                                                                    |
|                       |                                                                     |                                                                                              |                                                                                                    |                                                                                                    | ت                                                                                                    |
| تاریخ مشاهده مشاهده ش | ايميل                                                               | کد ملی موبایل                                                                                | موضوع                                                                                                    | تاريخ ارسال سيستم                                                                                         | ره پیگیری                                                                                                    |
|                       |                                                                     | 1                                                                                            | اعلام سوابق و ریز دستمزد بعد از سال ۸۶                                                                                                    | ۱۳۹۸/۰۵/۱۴ سابقه                                                                                          | ۴۰۳۱۲                                                                                                    |
|                       |                                                                     |                                                                                              | اعلام سوابق، تلفيقي                                                                                                    | ۱۳۹۸/۰۵/۱۴ سابقه                                                                                          | ۴۰۳۱۲                                                                                                    |
|                       |                                                                     |                                                                                              | <u> </u>                                                                                                    | •                                                                                                    |                                                                                                    |
|                       |                                                                     | M                                                                                            |                                                                                                    |                                                                                                    |                                                                                                    |
|                       |                                                                     |                                                                                              |                                                                                                    |                                                                                                    |                                                                                                    |
|                       | ک<br>ا                                                              | ردیف پیمان ک<br>ایمیل تاریخ مشاهده مشاهده شد<br>مشاهده شد                                    | دیف پیمان ک                                                                                                    | كذكارگاہ ديف پيمان ک<br>ال ال ال ال ال ال ال ال ال ال ال ال ال ا                                          | کدگارگاہ دریف پیمان ک   استان اللہ تاریخ صدور تا تاریخ صدور تا   اللہ تاریخ صدور تا تاریخ صدور تا   تاریخ اللہ تاریخ صدور تا تاریخ صدور تا   تاریخ اللہ تاریخ صدور تا تا   تاریخ اللہ تا تا   تاریخ اللہ تا تا   تاریخ اللہ تا تا   تاریخ اللہ تا تا   تاریخ اللہ تا تا   تاریخ اللہ تا تا   تاریخ اللہ تا تا   تاریخ اللہ تا تا   تا تا تا تا   تا تا تا تا تا   تا تا تا تا تا تا   تا تا تا تا تا تا تا   تا تا تا تا تا تا تا تا تا تا   تا تا تا تا تا تا تا تا تا تا تا تا < |

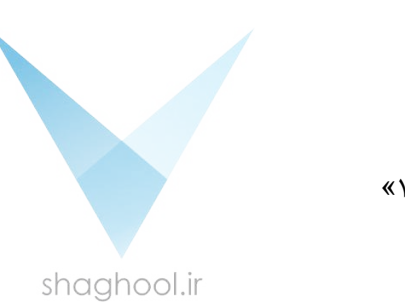

گام ۱۷. کدهای رمز دریافت شده مرتبط با "سوابق تلفیقی" و "سوابق ریز دستمزد بعد از سال ۸۶" توسط افراد (هیأت مدیره، امتیازآور) در اختیار نماینده شرکت متقاضی برای ثبت در سامانه ساجات قرار گیرد. در این مرحله با شناسه کاربری و گذرواژه در اختیار شرکت متقاضی، به سامانه ساجات وارد شوید.

\star 🌔 E ← → C ① Not secure | sajat.mporg.ir/Profiling/Login (Ŭ) ساماته جامع هوشمند جهوری اسلامی ایران سازمان بر نامه و بود جه کشور تشخيص صلاحيت عوامل نظام فني و اجرائي 🍙 پایگاه نظام فدی و اجرایی کشور 🍙 تعرفه خدمات کارشناسی خوابط تشخیص صلاحیت 🔹 🧕 راهنماها 🔹 🛅 ارتباط با ما 🔹 ورود اطلاعيه مهم شناسه کاربری و گذروازه برونده الکترونیکی نشخیص صلاحیت شرکتها صرفاً در اختیار صاحبان امضاء محاز شرکت است. شیخ فرد دیگری امکان درج اطلاعات و نقیبر آن را ندارد. لذا مسئولیت صحت و سمم ورود شرگونه اطلاعات و الصاق مدارک و مستندات شرکت بر عهده صاحبان امضاء محاز شرکت می باشد. مشخصات كاربرى شناسه کاربری: D گذرواژه: 🛃 ورود برای ثبت نام لطفاً <mark>اینجا</mark> را کلیک کنید. اگر گذرواژه خود را فراموش کرده اید لطفاً اینجا را کلیک کنید. «۱۶»

shaghool.ir

گام ۱۸. به محض ورود به سامانه ساجات با پنجره زیر روبهرو میشوید. لازم است "کد بیمه کارگاه دفتر مرکزی" در محل مشخص شده وارد شود.

**توجه:** در صورتیکه کدکارگاه سه بار بصورت اشتباه وارد شود، دسترسی شرکت متقاضی به پرونده الکترونیکی در سامانه ساجات قطع خواهد شد<u>.</u>

| ×             |                            |                |                          |
|---------------|----------------------------|----------------|--------------------------|
|               |                            | کری            | – کد کارکاہ دفتر مر      |
| ، باشد،       | ، سنجی کدکارگاه 3 مرتبه می | ، مجاز جهت صحت | <b>توجه:</b> تعداد دفعات |
|               |                            | زى:            | کد کارگاه دفتر مرک       |
|               |                            | ى: 0           | تعداد صحت سنجر           |
|               |                            |                |                          |
| خروج از سیستم | محت سنجی                   |                |                          |

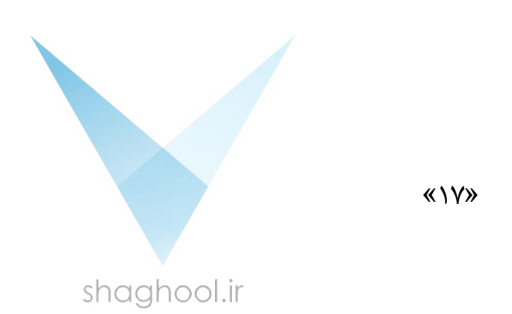

گام ۱۹. پس از ورود به سامانه به ترتیب به صفحه "هیأت مدیره" و "پرسنل امتیازآور" مراجعه نمایید. در هر مرحله پس از انتخاب فرد، به قسمت "مشخصات بیمه فرد" رفته و آیکون "جدید" را انتخاب کنید.

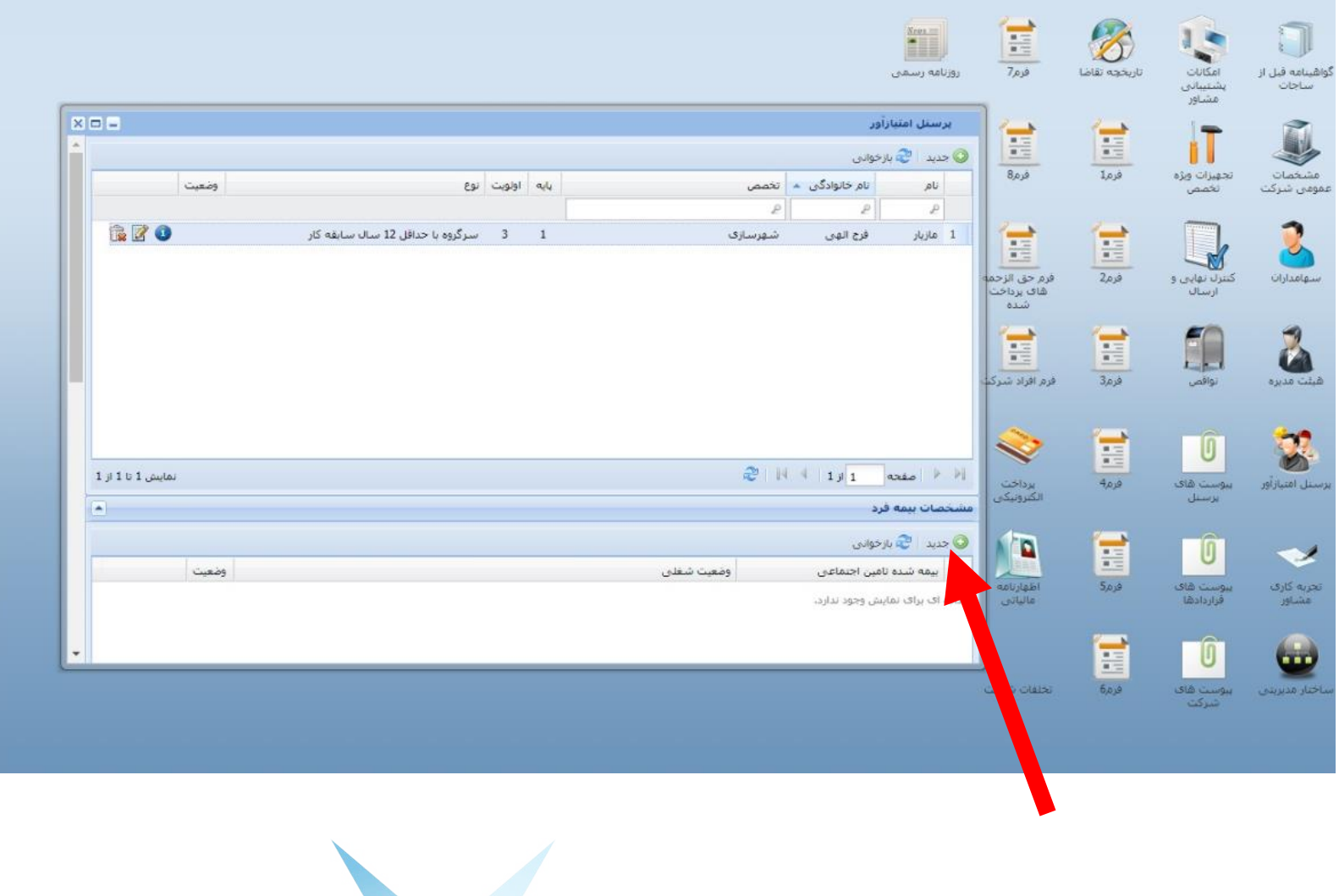

«۱۸» shaghool.ir گام ۲۰. در بخش "وضعیت شغلی فرد" از پنجره باز شده، یکی از موارد "بازنشسته"، "هیأت علمی"، "بیمه شده سایر بیمهها" و "بیمه شده تأمین اجتماعی" را انتخاب و در قسمت "مشخصات بیمه فرد"، "کد رمزهای" دریافتی و "شماره تامین اجتماعی" ( مندرج در دفترچه بیمه تامین اجتماعی) و در انتها "شماره همراه" فرد را وارد و ذخیره نمایید.

| اطلاع                                |                                                                                                    |                   | Ô                     |                                      |                           |
|--------------------------------------|----------------------------------------------------------------------------------------------------|-------------------|-----------------------|--------------------------------------|---------------------------|
| ⊒ × کاربرا                           | مديره بهاران 500<br>چ بازخواني                                                                                  | 🍐 هینت<br>📀 جدید  | پیوست ا<br>قرارداد    | ساختار مدیریتی                       | گواهینامه قبل از<br>ساجات |
| یام ہ                                | ر انام خانوادگی ▲ انام پدر کد ملی سمت وضعیت وضعیت .<br>دید                                                      | ناد<br>1          | 0                     |                                      |                           |
| سه<br>نيص<br>ما ذار<br>در            | وضعیت فرد<br>وضعیت فرد : انتخاب کنید ۷                                                                          | j 2<br>j 3<br>; 4 | پيوست ر<br>شرک        | امکانات<br>پشتیبانی<br>مشاور         | مشخصات<br>عمومی شرکت      |
| وليت<br>ن مد<br>ن مجا                | مشخصات بیمه فرد<br>ا آیا فرد بیمه شده تامین اجتماعی است؟<br>کد رمز سوابق تلفیقی:                                |                   | تاريخچە ز             | تجهیزات ویژه<br>تخصی                 | سوامداران                 |
| <u>ای تب</u><br><u>ای می</u><br>ای س | کد رمز سوابق و ریز دستمزد بعد از سال 86:<br>شماره تامین اجتماعی:                                                |                   |                       |                                      | 2                         |
| ،<br><u>ای انڈ</u><br>ای بر          | تلفن همراه فرد<br>شماره همراه: ــــــــــــــــــــــــــــــــــــ                                             | مشخص              |                       | کنترن تهایی و<br>ارسال               | هینت مدیرہ                |
| <u>او فر</u><br>سی ز                 |                                                                                                    | داده از           | غرم(2                 | <b>ا م</b> ر ا                       | پرسنل امتیازآور           |
| ير •<br>ير •                         | الا الا المراجع المراجع المراجع المراجع المراجع المراجع المراجع المراجع المراجع المراجع المراجع المراجع المراجع |                   | 30.19                 |                                      | sul auxi                  |
| طرح و ساء<br>مديريت طر               | فاف پرداخت خاری پایکاه<br>شده قرارداد<br>                                                                       | Activa<br>Go to S | ite Wir<br>ettings ti | ndow <sup>ww</sup><br>o activate Win | مشاور<br>مشاور            |

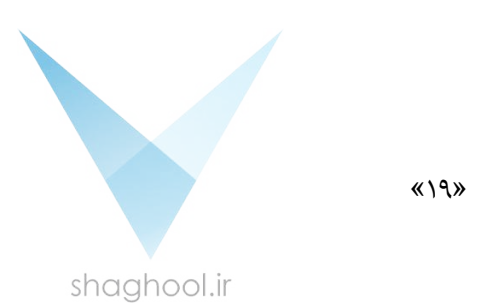

**توجه:** به منظور آشنایی بیشتر با خدمات الکترونیکی سازمان تأمین اجتماعی "راهنمای آموزشی استفاده از سامانه خدمات غیر حضوری سازمان تأمین اجتماعی" در پایین صفحه اصلی این سازمان به آدرس: https://eservices.tamin.ir قابل مشاهده می باشد.

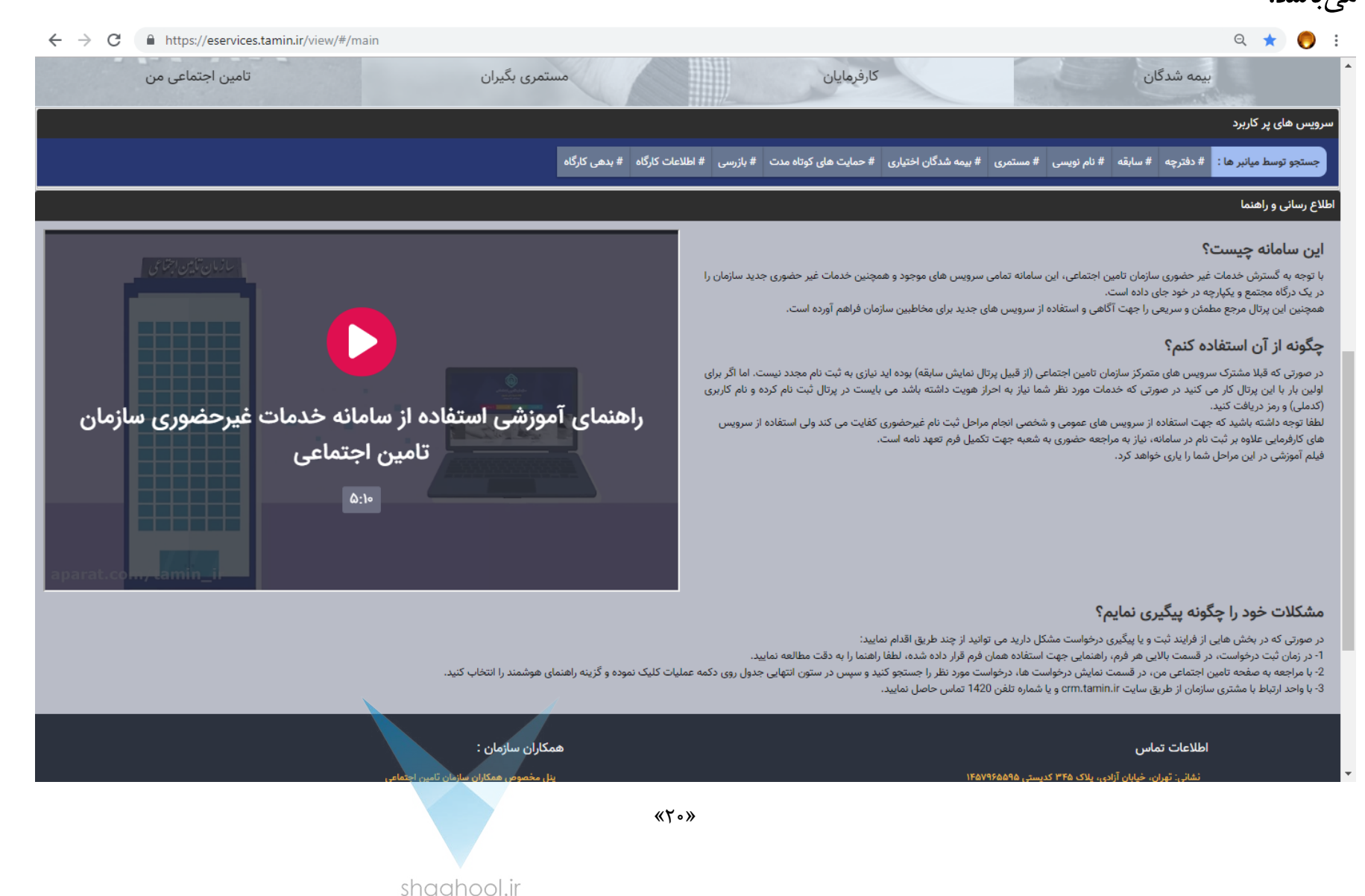